۲

# WORKSHOP

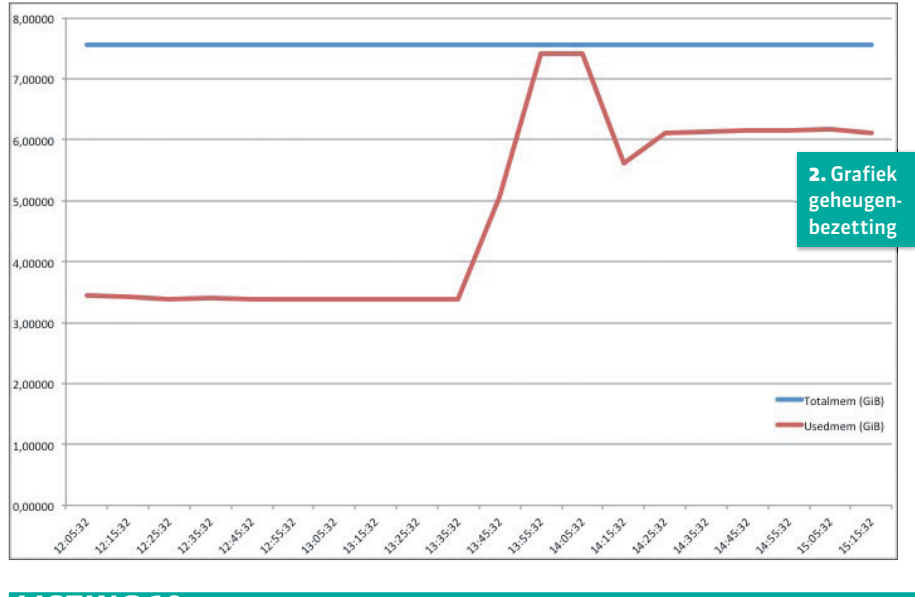

### LISTING 10

atop -PMEM -r y | awk -f mem.awk > memory.csv

## LISTING 11

۲

# cat mem.awk BEGIN{OFS=","; print "Tijd", "Totalmem (GiB)", "Usedmem (GiB)"} /^MEM/{print \$5, \$8\*\$7/1024/1024/1024, (\$8-\$9)\*\$7/1024/1024/1024}

als atop of atopsar al 'voorgekookte' waarden (zoals percentages) weergeeft in plaats van de 'rauwe' getallen. Daarnaast hebben atop en atopsar de neiging om waarden zo precies mogelijk te tonen binnen een bepaalde kolombreedte. Zo kan het vrije geheugen in de ene interval in Mbytes getoond worden en in de volgende interval in Gbytes, omdat die waarde anders te groot wordt voor de betreffende kolom. Om waarden goed te kunnen nabewerken, biedt atop de mogelijkheid om 'parseable' uitvoer te genereren. Stel dat je voor een bepaalde periode een grafiek wilt maken van het totale geheugen versus het geheugen dat in gebruik is. Je kunt dan parseable uitvoer van de geheugengetallen laten genereren met de optie '-P gevolgd door het label MEM (hetzelfde label dat gebruikt wordt in de schermuitvoer van atop), zie Listing 9 op de vorige pagina.

In de manual page van atop vind je de beschrijving van de verschillende waarden in een regel. Voor de gewenste grafiek is het vijfde veld van belang (tijdstip), het zevende veld (grootte van een geheugenpagina), het achtste veld (totaal geheugen in pagina's) en het negende veld (vrij geheugen in pagina's). De nabewerking kunnen we bijvoorbeeld regelen met awk, waarbij we de invoer voor de grafiek in dit voorbeeld naar het bestand memory.csv laten schrijven (zie **Listing 10**).

Het bestand mem.awk bevat de opdrachten voor awk (zie **Listing 11**).

De BEGIN opdracht wordt eenmalig uitgevoerd en genereert de eerste regel uitvoer met de koppen voor de kolommen. De tweede opdracht werkt op alle data regels die met MEM beginnen en genereert drie kolommen per regel met respectievelijk het tijdstip (\$5 refereert aan het vijfde veld), het totale geheugen in Gbytes en het gebruikte geheugen in Gbytes (voor die laatste waarde wordt het vrije geheugen afgetrokken van het totale geheugen). De uitvoer is dan als volgt (**Figuur 2** toont de bijbehorende grafiek). cat memory.csv Tijd,Totalmem (GiB),Usedmem (GiB) 12:05:32,7.55666,3.44454 12:15:32,7.55666,3.42952 12:25:32,7.55666,3.38194 ... 15:05:32,7.55666,6.17453 15:15:32,7.55666,6.11981

Als je voor de optie '-P' de labels PRC, PRM, PRD en PRN gebruikt, kun je respectievelijk de CPU-, geheugen-, disk- en netwerk-gebruikstellers per proces nabewerken.

### OVERBELASTING ONTDEKKEN

Als je zelf ervaren hebt dat je systeem een bepaalde periode stroperig 'aanvoelde' of als je gebruikers daarover geklaagd hebben, dan vind je in atopsar en atop een ideale combinatie om te ontdekken welke hardwarecomponent overbelast is geweest én welk proces dat op z'n geweten heeft. Eerst vraag je met atopsar de belasting van je kritieke componenten op systeemniveau op. Als je het exacte tijdstip van de overbelasting kunt duiden, kun je diezelfde interval met atop bekijken om de belasting te zien van elk proces dat op dat tijdstip draaide.

Stel dat er klachten zijn over de systeemprestaties in de periode rond 17:00 uur gisteren. Dan kunnen we eerst met atopsar de belasting van de vier kritieke componenten bekijken met de opties '-c' (CPU), '-s' (swapping in geval van geheugenoverloop), '-d' (disk) en '-i' (netwerk-interfaces) van gisteren van begintijd 16:45 (optie '-b') tot eindtijd 17:25 (optie '-e'). De uitvoer in **Figuur 3** laat zien dat de netwerk-interface

|          |         |        |        | ana   | lysis ( | date: 2018 | /05/29 |         |         | <b>3.</b> Uitvoe<br>atopsar v | r van<br>voor tra |
|----------|---------|--------|--------|-------|---------|------------|--------|---------|---------|-------------------------------|-------------------|
| 6:45:32  | сри     | %usr % | nice 9 | sys   | %irq    | softirq    | %steal | %guest  | %wai    | systeem                       |                   |
| 6:55:32  | all     | 7      | 11     | 11    | Θ       | 1          | 0      | Θ       | 10.     | 203                           |                   |
| 7:05:32  | all     | 36     | 16     | 29    | Θ       | 2          | Θ      | Θ       | 71      | 247                           |                   |
| 7:15:32  | all     | 68     | 33     | 83    | Θ       | 2          | 0      | Θ       | 23      | 191                           |                   |
| 7:25:32  | all     | 12     | Θ      | 4     | 0       | 0          | Θ      | 0       | 0       | 384                           |                   |
| 6:45:32  | pages   | can/s  | swa    | pin/s | s swa   | pout/s     | com    | mitspc  | commit  | tlim                          | swap              |
| 6:55:32  | 27      | 88.16  |        | 0.0   | 1       | 91.34      |        | 8092M   | 141     | LOOM                          | 10 (A)            |
| 7:05:32  | 4628.34 |        |        | 8.53  |         | 11.84      |        | 6159M   |         | 14109M                        |                   |
| 7:15:32  | 3959.77 |        |        | 8.67  |         | 3.95       |        | 5539M   |         | 14109M                        |                   |
| 7:25:32  | 0.00    |        |        | 0.01  |         | 0.00       |        | 5538M   |         | 14109M                        |                   |
| .6:45:32 | disk    |        | b      | usy   | read/s  | KB/read    | writ/s | KB/writ | avque   | avserv                        | dsk               |
| 6:55:32  | sda     |        |        | 1%    | 0.0     | 8.0        | 3.1    | 128.3   | 2.8     | 2.65                          | ms                |
| 7:05:32  | sda     |        |        | 54%   | 283.0   | 55.7       | 13.4   | 15.8    | 16.5    | 1.81                          | ms                |
| 7:15:32  | sda     |        |        | 37%   | 337.6   | 48.3       | 11.1   | 15.5    | 6.9     | 1.06                          | ms                |
| 7:25:32  | sda     |        |        | 1%    | 0.0     | 8.0        | 0.1    | 5.0     | 1.8     | 31.96                         | ms                |
| 6:45:32  | inter   | f busy | ipacl  | k/s ( | opack/  | s iKbyte/s | oKbyte | /s imbp | s ombps | s maxmbp                      | os_if_            |
| 6:55:32  | enp2s   | 0 86%  | 725    | 5.6   | 3645.   | 5 10596    | 2      | 76 8    | 6 2     | 2 10                          | 90 f              |
| 7:05:32  | enp2s   | 0 27%  | 250    | 5.5   | 1239.4  | 4 3375     | i      | 92 2    | 7 6     | ) 10                          | 90 f              |
| 7:15:32  | enp2s   | 0 0%   | s 17   | 5.4   | 86.     | 5 35       | i      | 6       | 0 0     | ) 10                          | 90 f              |
| 7 35 33  | onn2c   | 0 00   |        | 2 2   | 2 1     | 0 0        |        | 0       | 0 0     | 10                            | h f               |

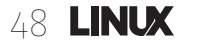

۲